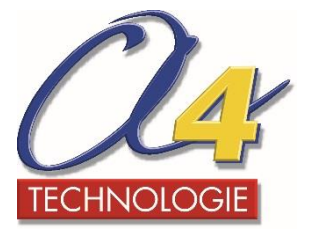

# **Simulations avec Webots**

## Version d'évaluation gratuite (valable 30 jours)

## Notice d'installation

### **Maquettes virtuelles**

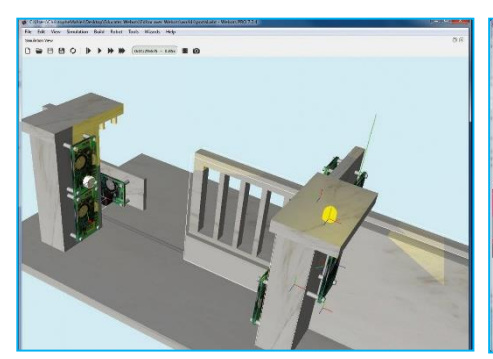

**Portail coulissant** 

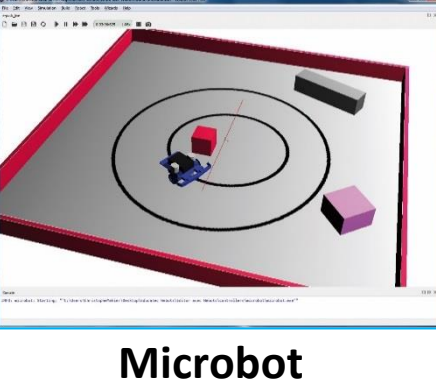

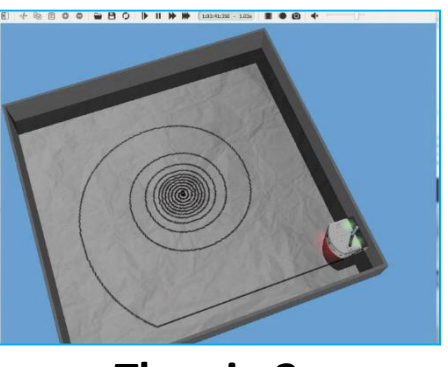

Thymio 2

Pour utiliser une version d'évaluation, vous devez :

- 1. Créer un compte Webots.
- 2. Installer Webots sur votre poste.
- 3. Lancer Webots.

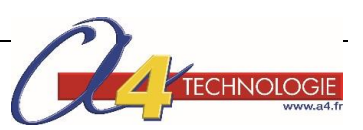

#### Rendez-vous sur le site Cyberbotics : <u>http://www.cyberbotics.com/</u>

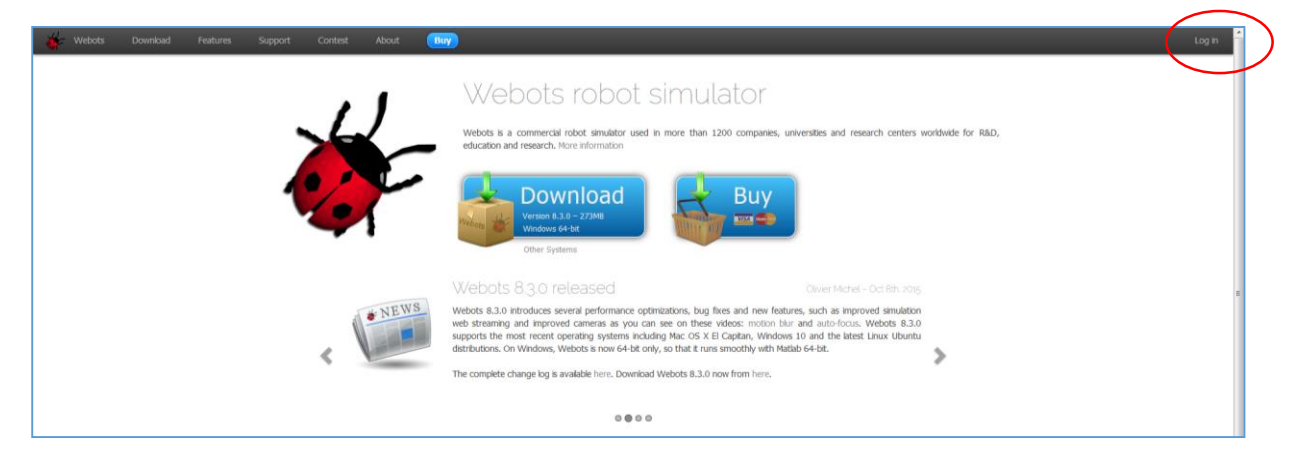

#### Cliquez sur Log In.

| 🞸 Webots     | Download | Features | Support | Contest | About    | Buy                                                            |  |
|--------------|----------|----------|---------|---------|----------|----------------------------------------------------------------|--|
| MY ACCOUNT   |          |          |         |         |          |                                                                |  |
| <br>Register |          |          |         |         | _0g      | in to your Webots account                                      |  |
|              |          |          |         |         |          |                                                                |  |
|              |          |          |         | E       | mail:    |                                                                |  |
|              |          |          |         | Pa      | assword: |                                                                |  |
|              |          |          |         |         |          | Remember me                                                    |  |
|              |          |          |         |         |          | If you forgot your password, enter your e-mail and click here. |  |
|              |          |          |         |         |          | If you don't already have a Webots account, please register.   |  |
|              |          |          |         |         |          | Log n                                                          |  |

#### Cliquez sur Register.

| Webots     | Download | Features | Support | Contest A         | bout  | Buy                    |                      |                       |  |  |
|------------|----------|----------|---------|-------------------|-------|------------------------|----------------------|-----------------------|--|--|
| MY ACCOUNT |          |          |         | Re                | 20    | istration              | n for                | m                     |  |  |
| Log in     |          |          |         |                   | 9     | IStructor              |                      | 1 1 1                 |  |  |
|            |          |          |         | Select            | •     |                        |                      |                       |  |  |
|            |          |          |         | Title             |       | First name (given)     |                      | Last name (family)    |  |  |
|            |          |          |         | E-mail:           |       |                        |                      |                       |  |  |
|            |          |          |         | Captch<br>refresh | a:    | - 529A                 | G                    |                       |  |  |
|            |          |          |         |                   | 🔲 I h | ave read and agree wit | <b>h the</b> privacy | policy of Cyberbotics |  |  |
|            |          |          |         |                   |       |                        | register             |                       |  |  |

Renseignez vos données personnelles puis cliquez sur Register.

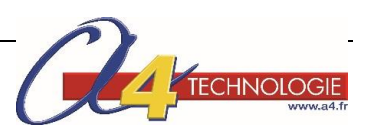

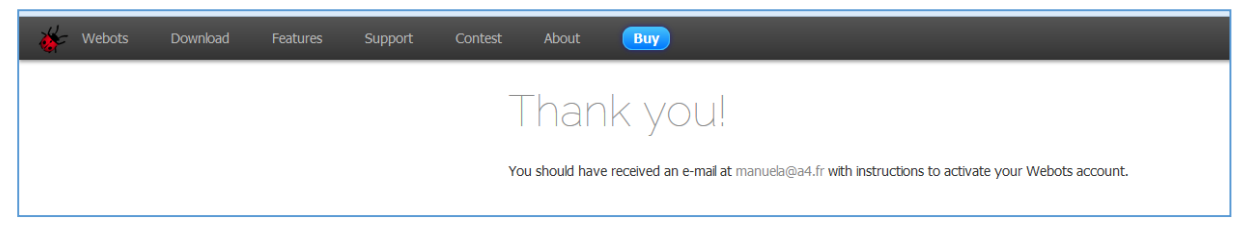

Un mail de confirmation vous est adressé. Cliquez sur le lien pour activer le compte chez Webots.

Renseignez votre mot de passe puis cliquez sur Validate.

| 👹 Webots | Download | Features | Support | Contest About                                                                                                    | Вау                                                                                                    |
|----------|----------|----------|---------|----------------------------------------------------------------------------------------------------|----------------------------------------------------------------------------------------------------|
|          |          |          |         | Dear Manuela,<br>Please choose<br>Title:<br>First name:<br>Last name:<br>Username:<br>Password:<br>Password (conf | Dunt validation                                                                                                    |
| 🐇 Webots | Download | Features | Support | Contest About                                                                                                    | Виу                                                                                                    |
|          |          |          |         | ACCC<br>Congratulation<br>You can now 1                                                                           | Dunt Validated<br>n Manuela! You just validated your Webots account.<br>log in on your Webots account with your e-mail and password. |

A partir de la rubrique Profile, complétez les données de votre profil.

| 🔆 Webots                                | Download Features                 | Support Cont            | est About             | Buy                | _ | Manuela HM |
|-----------------------------------------|-----------------------------------|-------------------------|-----------------------|--------------------|---|------------|
| MY ACCOUNT<br>Profile<br>Administration | Profile c                         |                         |                       |                    |   |            |
| Logout                                  |                                   |                         |                       |                    |   |            |
|                                         | Mr. 💌                             |                         |                       |                    |   |            |
|                                         | Title                             | First name (given)      |                       | Last name (family) |   |            |
|                                         |                                   |                         |                       |                    |   |            |
|                                         | E-mail:                           |                         |                       |                    |   |            |
|                                         | Current Password*:                | •••••                   |                       |                    |   |            |
|                                         | New Password:                     |                         |                       |                    |   |            |
|                                         | New Password (confirm):           |                         |                       |                    |   |            |
|                                         | Alternate Webots 8 password:      | +eFAmlkyu5VD4Lbp        | bo/IOUADumo=          |                    |   |            |
|                                         | Account creation:                 | 2016-01-19 08:55:       | 15                    |                    |   |            |
|                                         | License rights:                   |                         |                       |                    |   |            |
|                                         | Subscriptions:                    | subscribe or unsubs     | cribe to Webots forum | IS                 |   |            |
|                                         |                                   | update                  |                       |                    |   |            |
|                                         | *: You must type your current pas | sword to change any pro | ofile information.    |                    |   |            |

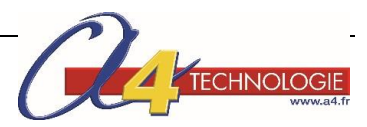

A partir de la rubrique **Administration**, cliquez sur **Get a trial version**.

| 🐇 Webots   | Download Features Support Contest About Buy                                                                                                    | Manuela HM |
|------------|----------------------------------------------------------------------------------------------------|------------|
| MY ACCOUNT | Webots 8 licenses administration @                                                                                                    |            |
| Logout     | This web page allows you to manage your Webots 8 floating licenses.                                                                                                    |            |
|            | Activate licenses @                                                                                                    |            |
|            | Module packs @                                                                                                    |            |
|            | Name         Max lease         IP range         Modules         C         Premier service           purchase more licenses         renew your Premier service         get a trial license         get a trial license |            |
|            | User packs @                                                                                                    | E          |
|            | Name     Concurrency     Packs     Users       add a new user pack                                                                                                    |            |
|            | Grouping packs @                                                                                                    |            |
|            |                                                                                                    |            |
|            |                                                                                                    |            |

#### Cliquez de nouveau sur get trial version.

| 🔆 Webots       | Download          | Features | Support Co               | ontest About              | Buy                                   |         | Manuela HM |
|----------------|-------------------|----------|--------------------------|---------------------------|---------------------------------------|---------|------------|
| MY ACCOUNT     | Get a             | tria     |                          |                           |                                       |         |            |
| Administration |                   |          |                          |                           |                                       |         |            |
| Logout         | Pack              | Trial    | Description              |                           |                                       | Modules |            |
|                | Webots PR         | 0 30 day | Internet floating licens | e - electronic downloa    | d - one year Premier service included | l pro   |            |
|                | get trial version | cancel   | ]                        |                           |                                       |         |            |
|                |                   |          |                          |                           |                                       |         |            |
|                |                   |          |                          |                           |                                       |         |            |
|                |                   |          |                          |                           |                                       |         |            |
|                |                   |          |                          |                           |                                       |         |            |
|                |                   |          |                          |                           |                                       |         |            |
|                |                   |          |                          |                           |                                       |         |            |
| 🐇 Webots D     | ownload Features  | Suppor   | t Contest Abo            | out Buy                   |                                       |         |            |
|                |                   |          |                          |                           |                                       |         |            |
|                |                   |          | Iria                     | allicense                 | e activation                          |         |            |
|                |                   |          | You act                  | tivated 'Webots PRO (30 d | ay trial)'                            |         |            |

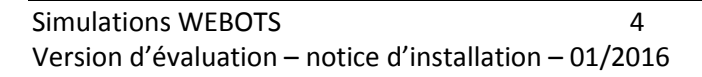

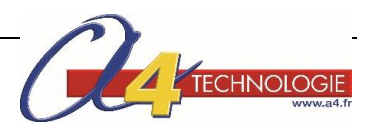

#### 2. Installation de Webots

Téléchargez Webots sur le site de Cyberbotics.

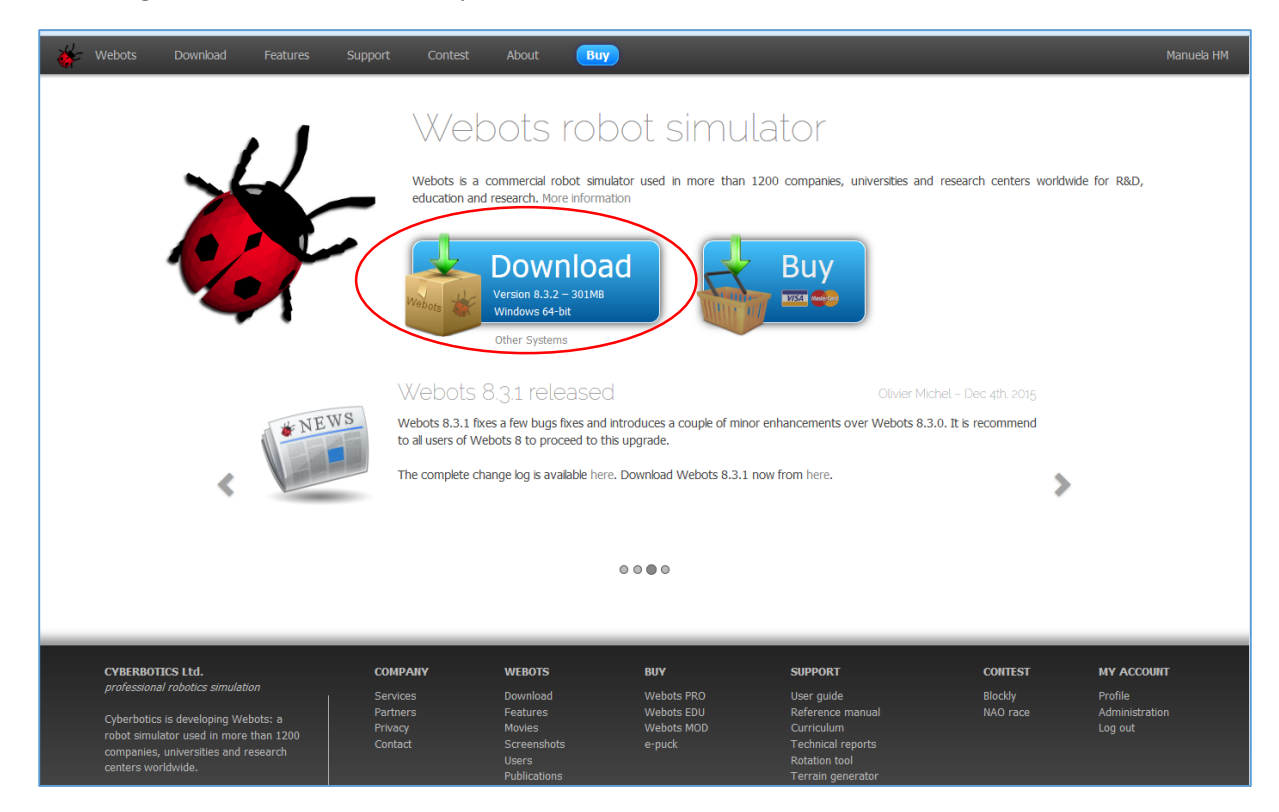

Lancer le fichier **.exe** et installez Webots sur votre ordinateur en suivant les étapes ci-dessous.

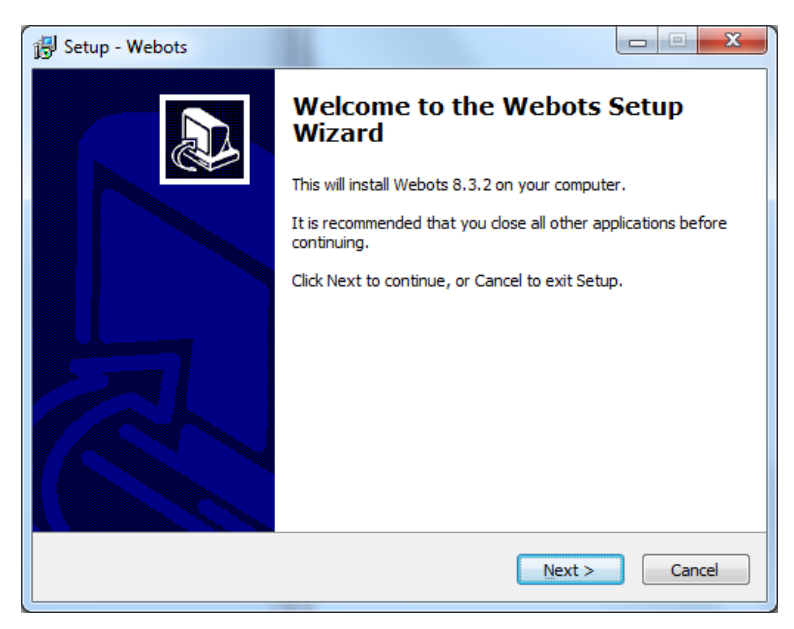

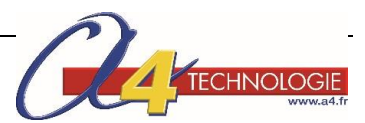

| B Setup - Webots                                                                                        |              |
|----------------------------------------------------------------------------------------------------|--------------|
| Select Destination Location<br>Where should Webots be installed?                                        |              |
| Setup will install Webots into the following folder.                                                    | _            |
| To continue, dick Next. If you would like to select a different folder, dick                            | Browse.      |
|                                                                                                    | Browse       |
| At least 1 153,2 MB of free disk space is required.                                                     |              |
| < <u>B</u> ack Next >                                                                                   | Cancel       |
| 弱 Setup - Webots                                                                                        |              |
| Select Start Menu Folder<br>Where should Setup place the program's shortcuts?                           | Ð            |
| Setup will create the program's shortcuts in the following Start to                                     | Menu folder. |
|                                                                                                    | -            |
|                                                                                                    |              |
| < Back Next >                                                                                           | Cancel       |
| 弱 Setup - Webots                                                                                        |              |
| Ready to Install<br>Setup is now ready to begin installing Webots on your computer.                     | Ð            |
| Click Install to continue with the installation, or click Back if you want to r<br>change any settings. | eview or     |
| Destination location:<br>C:\Program Files\Webots<br>Start Menu folder:<br>Cyberbotics                   | *            |
| 4                                                                                                    |              |
| < <u>B</u> ack Install                                                                                  | Cancel       |

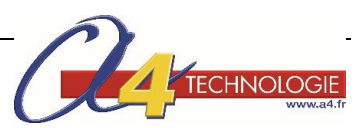

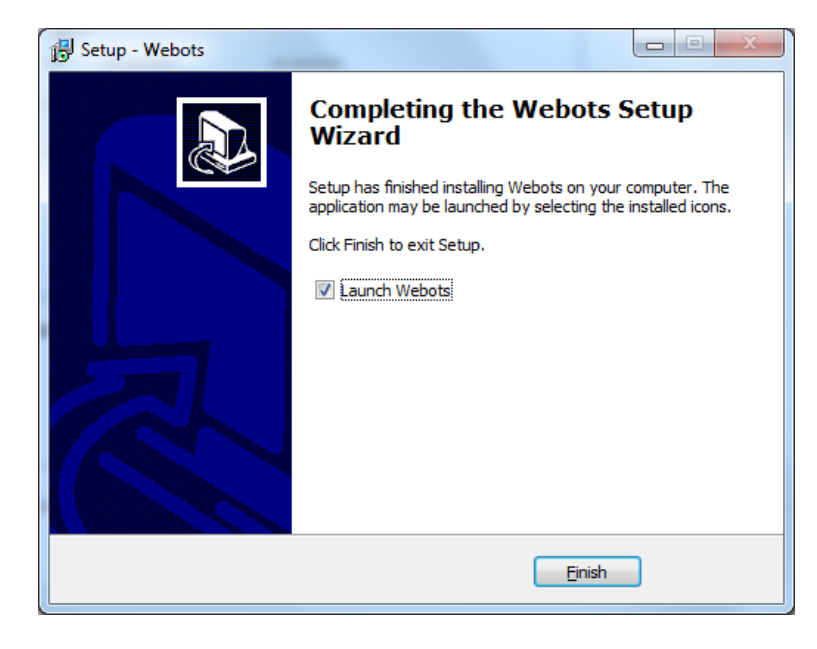

#### 3. Lancement de Webots

Lancez Webots et indiquez vos identifiants et mot de passe.

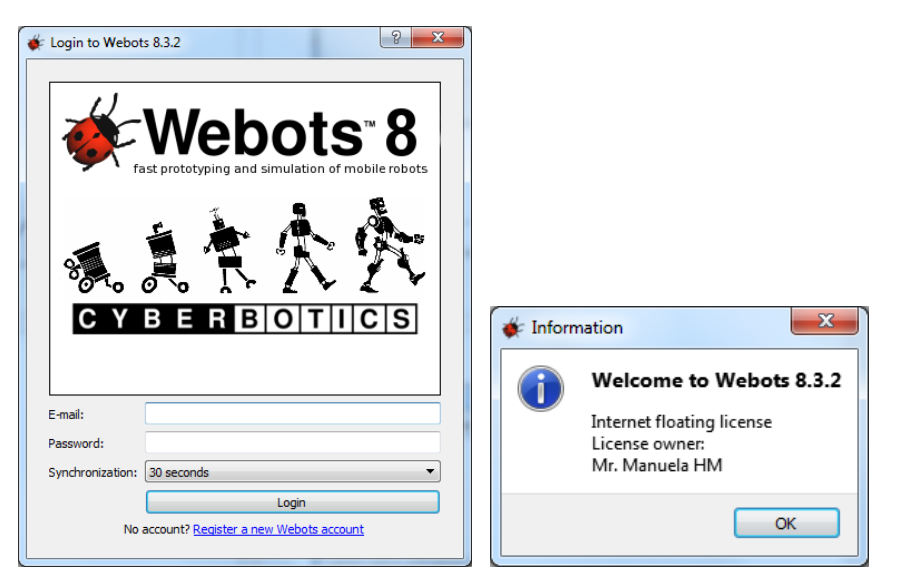

Webots vous propose des mises à jour. Cliquez sur **Download** pour télécharger les derniers projets créés.

| 🐓 Webots Update Manager 🛛 🔍 🏹                                                                                                    |
|----------------------------------------------------------------------------------------------------|
| 151 new updates are available for download:                                                                                                    |
| pro (version 1)<br>darwin-op (version 4)<br>portal_pe (version 3)<br>portal (version 2)<br>cardboard_box (version 4)<br>nao (version 6)<br>nao_qi (version 12)<br>darwin-op_cpp (version 5)<br>generic texture nack (version 3) |
| floor (version 4)<br>spherical_sky_dome (version 3) ~<br>O%                                                                                                    |

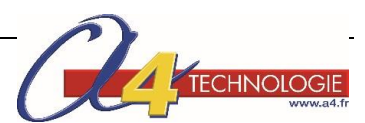

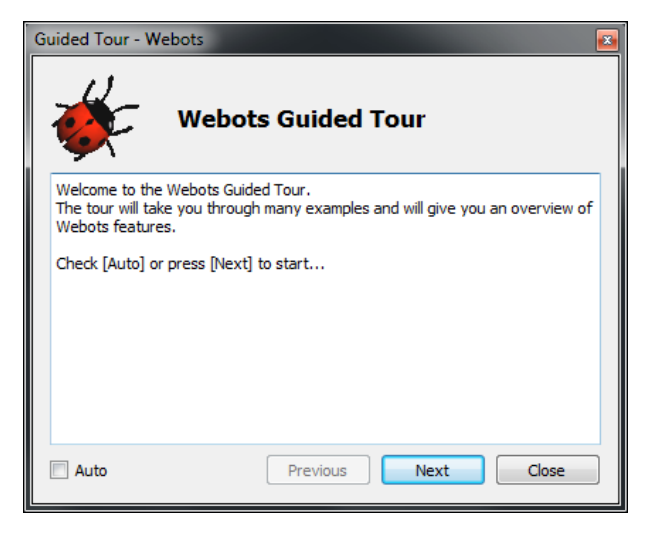

A partir du menu File, cliquez sur Open Sample World.

| 🔅 Open Sample World                              |        | ? ×       |
|--------------------------------------------------|--------|-----------|
|                                                  | Find : |           |
| <ul> <li>automobile</li> <li>contests</li> </ul> |        |           |
| <ul> <li>Ianguages</li> <li>robots</li> </ul>    |        |           |
| <ul> <li>robots</li> <li>samples</li> </ul>      |        |           |
|                                                  |        |           |
|                                                  |        | OK Cancel |
|                                                  |        |           |

Cliquez sur la rubrique robots puis sélectionnez la simulation de votre choix :

• Portal pour le portail coulissant

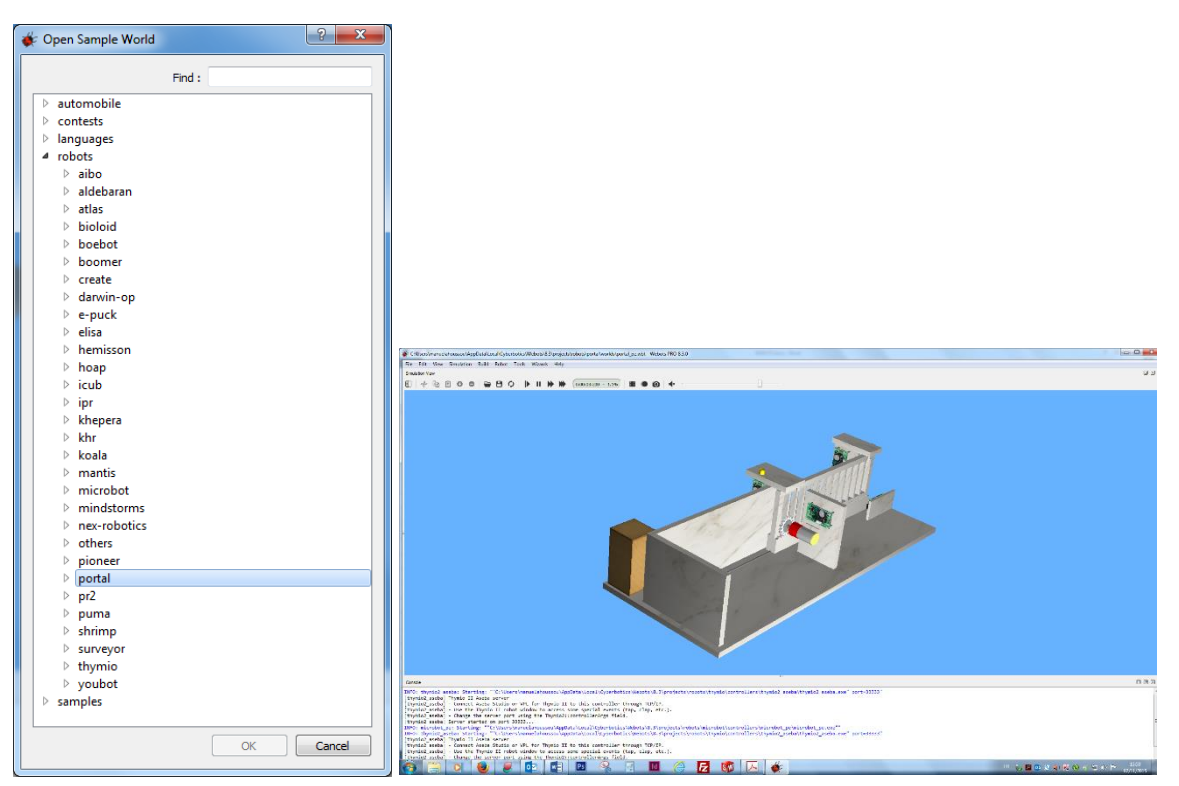

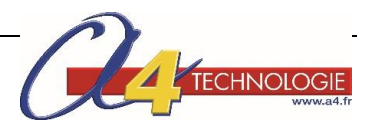

• **Microbot** pour le robot Microbot

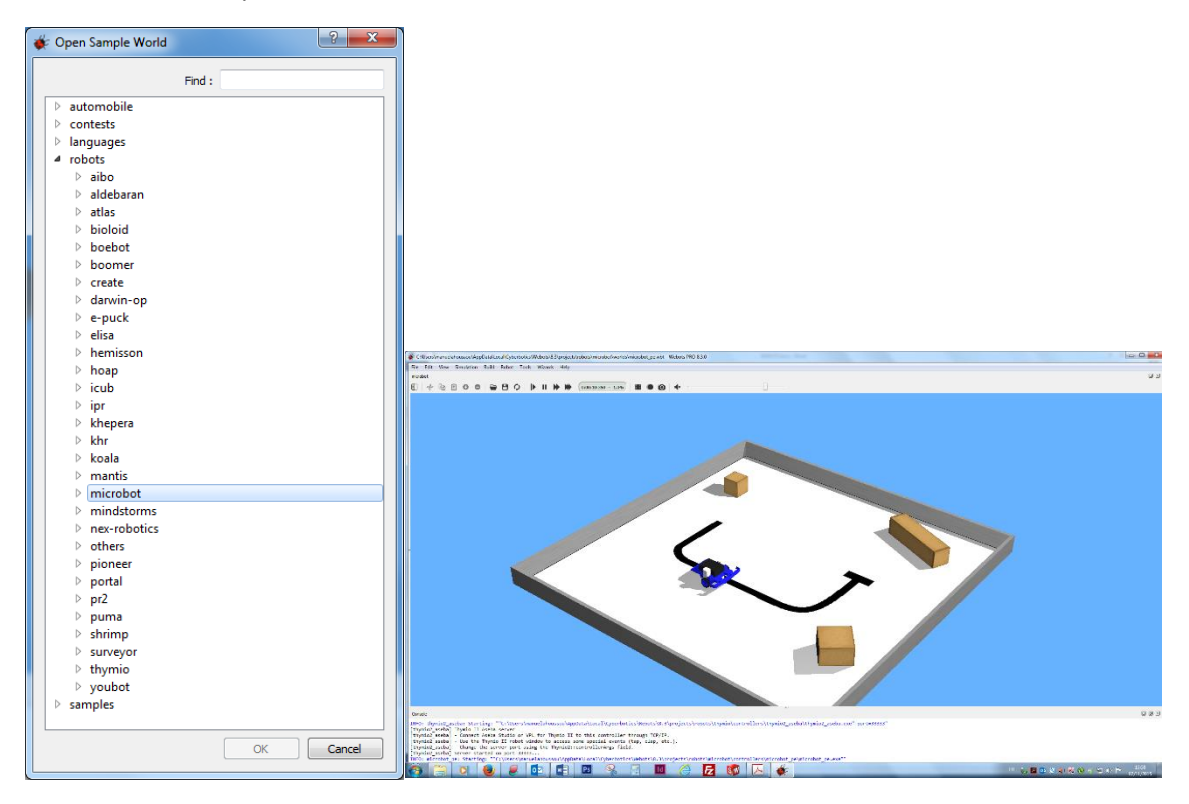

• thymio pour le robot Thymio 2 et son option stylo.

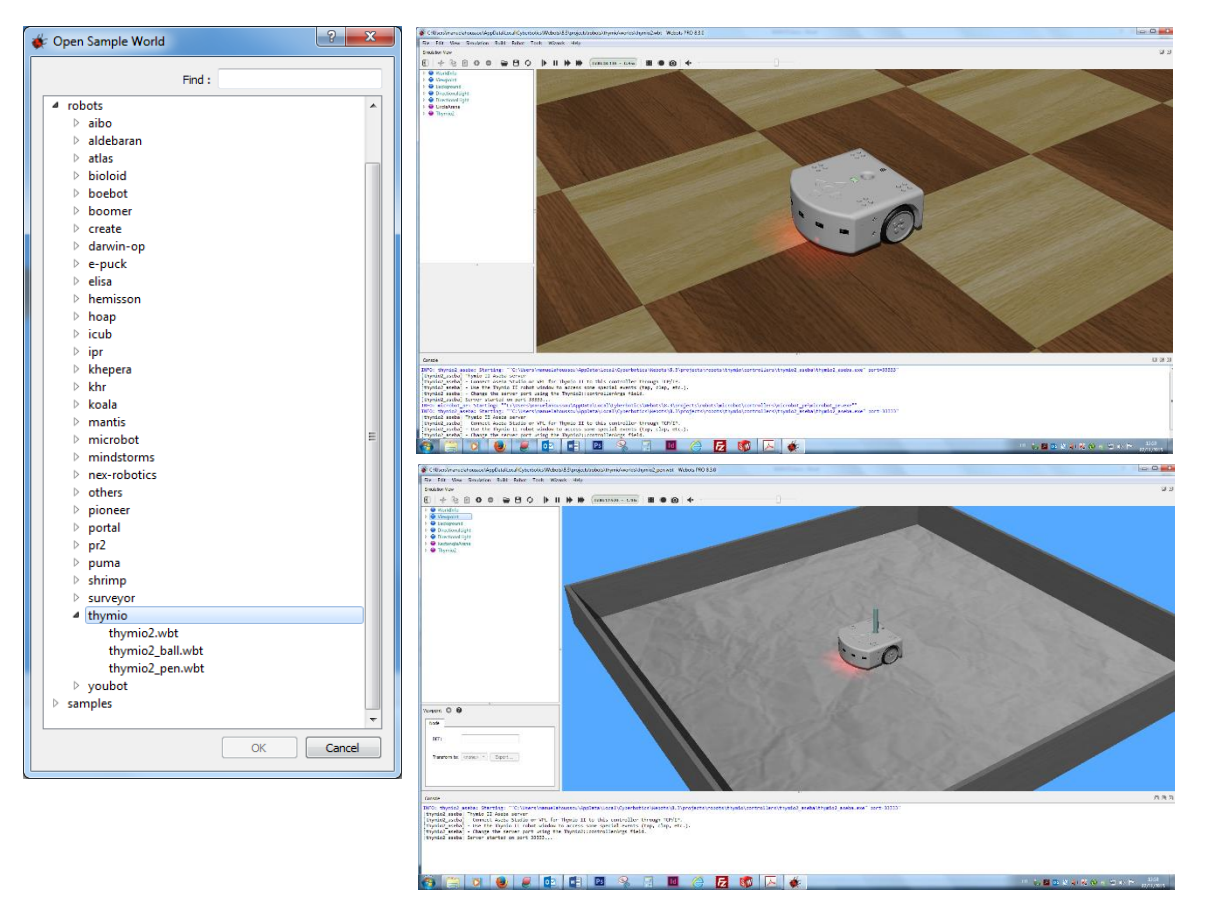

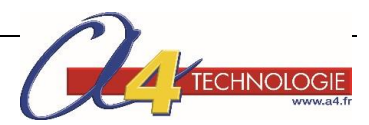

#### Changer la langue utilisateur

Par défaut, Webots est en anglais.

Pour changer la langue, aller dans le menu Tools / Preferences.

| ø | Preferences        |                                     | ? ×              |
|---|--------------------|-------------------------------------|------------------|
|   | General OpenGL     | -                                   |                  |
|   | Language:          | French - français 🔹                 | (restart needed) |
|   | Startup mode:      | Real-time 🔻                         |                  |
|   | Editor font:       | Consolas, 10                        |                  |
|   | Number of threads: | 4 (recommended)                     |                  |
|   | Warnings:          | Display license warnings            |                  |
|   | Update policy:     | Check for Webots updates on startup |                  |
|   |                    | Check for modules updates           |                  |
|   |                    | ОК                                  | Cancel           |

Un message apparaît.

Vous devez redémarrer Webots pour que le changement de langue soit pris en compte.

| 🔆 Warni | ing 📃 💌                                                                                  | <u> </u> |
|---------|------------------------------------------------------------------------------------------|----------|
|         | The language has been modified. Restarting Webots is required to take this into account. |          |
|         | ОК                                                                                       | כ        |

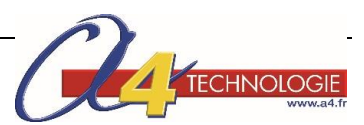